## CTS-DOL

Participate in a Zoom Meeting (Participant Only)

# Participate in a Zoom Meeting on a Desktop/Laptop

- 1. Open a Browser, navigate to ctschicago-edu.zoom.us
- 2. Your browser will direct you to CTS's Zoom Sign-in page. Select Join

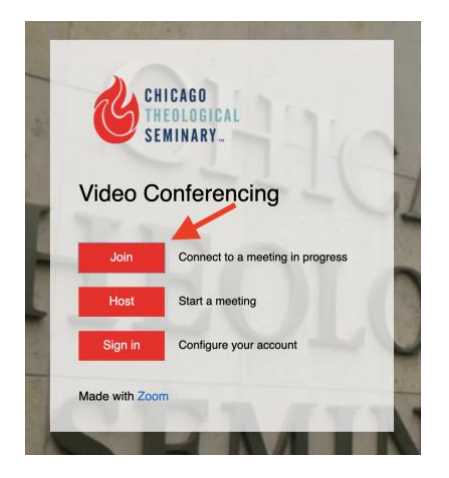

3. Enter the Zoom Meeting ID and press Join

(A Zoom Meeting ID is the 9-digit meeting number associated with a scheduled meeting. Zoom generates a Meeting ID each time an individual schedules a meeting. This number is located in the Meeting invitation request)

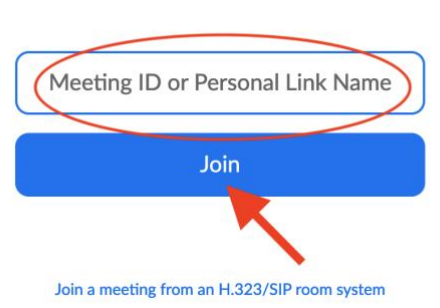

# Join a Meeting

#### CTS-DOL

Participate in a Zoom Meeting (Participant Only)

4. Next, if Zoom is already installed on your computer, click launch meeting.

(If Zoom is not already installed on your computer, the system will prompt a window to install the Zoom application.

If your browser does not prompt a window to install Zoom, click download and run Zoom)

| Launch Meeting - Zoom × +                                  |                                                                                      |        |         | -   |         | × |
|------------------------------------------------------------|--------------------------------------------------------------------------------------|--------|---------|-----|---------|---|
| $\leftarrow$ $\rightarrow$ O $\triangle$ https://zoom.us/j | /99248835506#success                                                                 | 宾      | 炸       | 匝   |         |   |
| zoom                                                       |                                                                                      |        | Support | Eng | lish 👻  |   |
|                                                            |                                                                                      |        |         |     |         |   |
|                                                            |                                                                                      |        |         |     |         |   |
|                                                            |                                                                                      |        |         |     |         |   |
|                                                            |                                                                                      |        |         |     |         |   |
|                                                            | When system dialog prompts click Open Zoom Meetings                                  |        |         |     |         |   |
|                                                            | when system dalog prompts, ellek open zoom meetings.                                 |        |         |     |         |   |
|                                                            | If your browser does not prompt a window to install Zoom, click download and ru      | ın Zoo | om      |     |         |   |
|                                                            |                                                                                      |        |         |     |         |   |
|                                                            | If you have Zoom Client installed, launch meeting. Otherwise, download and run Zoom. |        |         |     |         |   |
|                                                            | If you cannot download or run the application, join from your browser.               |        |         |     |         |   |
|                                                            |                                                                                      |        |         |     |         |   |
|                                                            | Copyright @2020 Zoom Video Communications. Inc. All rights reserved.                 |        |         |     |         |   |
|                                                            | Privacy & Legal Policies                                                             |        |         |     |         |   |
|                                                            |                                                                                      |        |         |     |         |   |
|                                                            |                                                                                      |        |         |     |         |   |
|                                                            |                                                                                      |        |         |     |         |   |
|                                                            |                                                                                      |        |         |     |         |   |
|                                                            |                                                                                      |        |         |     |         |   |
|                                                            |                                                                                      |        |         |     | C       |   |
|                                                            |                                                                                      |        |         |     |         |   |
| Den file                                                   |                                                                                      |        |         | s   | how all | × |

5. Once the Zoom App is launched, a window will prompt you to Enter your name. Next, click Join Meeting

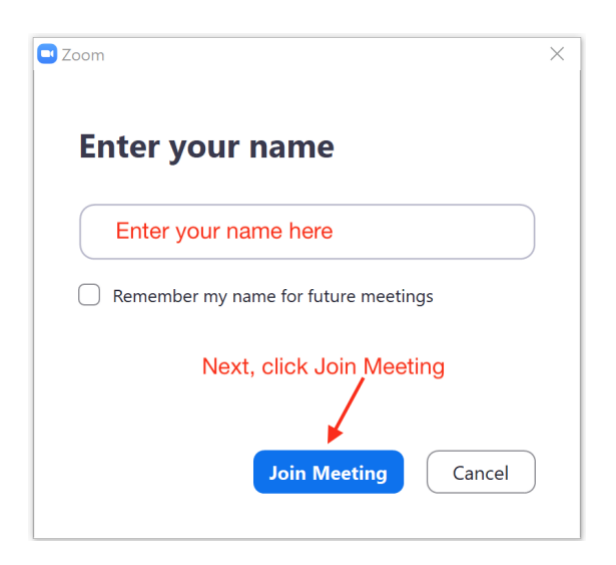

## CTS-DOL

Participate in a Zoom Meeting (Participant Only)

6. Zoom will launch and turn on your camera. Click Join with Video

| Uideo Preview                                                 | × |
|---------------------------------------------------------------|---|
|                                                               |   |
| Always show video preview dialog when joining a video meeting |   |
| Join with Video                                               |   |
|                                                               |   |

- 7. Click Allow your Microphone and Camera
- 8. The audio conference window will prompt, click Join With Computer Audio
- 9. The Zoom bar will show at the bottom of your screen to configure the program

| . U  | ~ <b>•</b> • | 2      | <b>_</b> L 1        | <u> </u>     | ~ 🗭 |          | cc                            | End Meeting |
|------|--------------|--------|---------------------|--------------|-----|----------|-------------------------------|-------------|
| Mute | Stop Video   | Invite | Manage Participants | Share Screen | Cha | t Record | Closed Caption Breakout Rooms |             |

10. When the meeting is finished, click End Meeting